# Scenario 1 – Income has gone up.

|                                                                                                    | 1/                                                                                                    |                                                                                                    | <b>A</b>                                                                                                    |
|----------------------------------------------------------------------------------------------------|----------------------------------------------------------------------------------------------------|----------------------------------------------------------------------------------------------------|----------------------------------------------------------------------------------------------------|
| COLORADO PEA                                                                                            | Charlotte Wa                                                                                                    | _                                                                                                    | GEspañol 😯 Help 🕩 Ε                                                                                                    |
|                                                                                                    | Summary of                                                                                                    | Your Informati                                                                                                    | on                                                                                                    |
|                                                                                                    | Before we begin, let's look a<br>you or someone in your hou<br>Cost Sharing Reductions (0                                                                                                    | at the information Connect for Healt<br>usehold qualified for Advance Prem<br>CSR).                                                                                                    | h Colorado used to determine tha<br>ium Tax Credits (APTC) and/or                                                                                                    |
| Step 1:<br>Review the Summary of Information                                                            | To review a summary of you<br>below. To hide the category<br>us about any changes you                                                                                                    | ur information, click on the plus [ + ]<br>details, click on the minus [ - ] butto<br>need to report for your household.                                                                                                    | button next to each category<br>on. On the next page, you can tell                                                                                                    |
|                                                                                                    |                                                                                                    |                                                                                                    | [Collapse All] [Expand All]                                                                                                    |
|                                                                                                    | Household Members                                                                                                    |                                                                                                    | •                                                                                                    |
|                                                                                                    | Name                                                                                                    | Requesting Assistance                                                                                                    | Date of Birth                                                                                                    |
|                                                                                                    | Charlotte WageEarner                                                                                                    | Yes                                                                                                    | 08/15/1985                                                                                                    |
|                                                                                                    | Contact Information                                                                                                    |                                                                                                    |                                                                                                    |
|                                                                                                    | Personal Information                                                                                                    |                                                                                                    |                                                                                                    |
|                                                                                                    | Citizenship or Lawful                                                                                                    | Presence                                                                                                    |                                                                                                    |
|                                                                                                    | Household Income                                                                                                    |                                                                                                    |                                                                                                    |
|                                                                                                    | Deductions and Expe                                                                                                    | enses (including Self-Emplo                                                                                                    | yment)                                                                                                    |
|                                                                                                    | Other Health Insuran                                                                                                    | ce                                                                                                    | -                                                                                                    |
|                                                                                                    |                                                                                                    |                                                                                                    |                                                                                                    |
|                                                                                                    | K. Charlotte Wa                                                                                                    |                                                                                                    | 🔇 Español 🔞 Help 🕩 B                                                                                                    |
|                                                                                                    | K. <sup>Charlotte Wa</sup><br>Summary of                                                                                                    | f Your Informat                                                                                                    | Sespañol Phelp 🕩 E                                                                                                    |
|                                                                                                    | Charlotte Wa<br>Summary of<br>Before we begin, let's look<br>you or someone in your ho<br>Cost Sharing Reductions (f                                                                                                    | F Your Informat<br>at the information Connect for Heal<br>usehold qualified for Advance Prem<br>CSR).                                                                                                    | Español PHelp + E                                                                                                    |
|                                                                                                    | Charlotte Wa<br>Summary of<br>Before we begin, let's look<br>you or someone in your ho<br>Cost Sharing Reductions (f<br>To review a summary of yo<br>below. To hide the category<br>us about any changes you                                                                                                    | F Your Informat<br>at the information Connect for Heal<br>usehold qualified for Advance Prem<br>CSR).<br>ur information, click on the plus [+<br>details, click on the minus [-] butt<br>need to report for your household.                                                                                                    | Español PHelp F                                                                                                    |
| COLORADO PEA                                                                                            | Charlotte Wa<br>Summary of<br>Before we begin, let's look<br>you or someone in your ho<br>Cost Sharing Reductions (t<br>To review a summary of yo<br>below. To hide the category<br>us about any changes you                                                                                                    | <b>f Your Informat</b><br>at the information Connect for Heal<br>usehold qualified for Advance Prem<br>CSR).<br>ur information, click on the plus [+<br>v details, click on the minus [ - ] butt<br>need to report for your household.                                                                                                    | Español PHelp F<br>ED<br>Español PHelp F<br>E<br>E<br>E<br>E<br>E<br>E<br>E<br>E<br>E<br>E<br>E<br>E<br>E<br>E<br>E<br>E<br>E<br>E<br>E                                                                                                    |
|                                                                                                    | Charlotte Wa<br>Summary of<br>Before we begin, let's look<br>you or someone in your ho<br>Cost Sharing Reductions (f<br>To review a summary of yo<br>below. To hide the category<br>us about any changes you<br>Household Members                                                                                                    | F Your Informat<br>at the information Connect for Heal<br>usehold qualified for Advance Prem<br>CSR).<br>ur information, click on the plus [+<br>r details, click on the minus [-] butt<br>need to report for your household.                                                                                                    | Español Phelp Phelp Phel |
| Click on the + to expand each                                                                           | Charlotte Wa<br>Summary of<br>Before we begin, let's look<br>you or someone in your ho<br>Cost Sharing Reductions (t<br>To review a summary of yo<br>below. To hide the category<br>us about any changes you<br>Household Members<br>Name                                                                                                    | f Your Informat<br>at the information Connect for Heal<br>usehold qualified for Advance Prem<br>CSR).<br>ur information, click on the plus [ +<br>details, click on the minus [ - ] butt<br>need to report for your household.<br>Requesting Assistance                                                                                        | Español PHelp PE<br>Con<br>th Colorado used to determine than<br>ium Tax Credits (APTC) and/or<br>] button next to each category<br>on. On the next page, you can tell<br>[Collapse All] [Expand All]<br>Date of Birth                                                                                                    |
| Click on the + to expand each<br>category. In this case we are showing                                  | Charlotte Wa<br>Summary of<br>Before we begin, let's look<br>you or someone in your ho<br>Cost Sharing Reductions (f<br>To review a summary of yo<br>below. To hide the category<br>us about any changes you<br>Household Members<br>Name<br>Charlotte WageEarner                                                                                                    | F Your Informat<br>at the information Connect for Heal<br>usehold qualified for Advance Prent<br>CSR).<br>ur information, click on the plus [ +<br>r details, click on the minus [ - ] but<br>need to report for your household.<br>Requesting Assistance<br>Yes                                                                               | Español Phelp + E                                                                                                    |
| Click on the + to expand each<br>category. In this case we are showing<br>Household Members and Income. | Charlotte Wa<br>Summary of<br>Before we begin, let's look<br>you or someone in your ho<br>Cost Sharing Reductions (t<br>To review a summary of yo<br>below. To hide the category<br>us about any changes you<br>Household Members<br>Name<br>Charlotte WageEarner<br>Contact Information                                                                                                    | f Your Informat<br>at the information Connect for Heal<br>usehold qualified for Advance Prem<br>CSR).<br>ur information, click on the plus [ +<br>details, click on the minus [ - ] butt<br>need to report for your household.<br>Requesting Assistance<br>Yes                                                                                 | Español O Help I to E                                                                                                    |
| Click on the + to expand each<br>category. In this case we are showing<br>Household Members and Income. | Charlotte Wa<br>Summary of<br>Before we begin, let's look<br>you or someone in your ho<br>Cost Sharing Reductions (o<br>To review a summary of yo<br>below. To hide the category<br>us about any changes you<br>Household Members<br>Name<br>Charlotte WageEarner<br>Contact Information<br>Personal Information                                                                                                    | F Your Informat<br>at the information Connect for Heal<br>usehold qualified for Advance Pren<br>CSR).<br>ur information, click on the plus [ +<br>r details, click on the minus [ - ] but<br>need to report for your household.<br>Requesting Assistance<br>Yes                                                                                | Español Pheip Pheip<br>Con<br>th Colorado used to determine tha<br>nium Tax Credits (APTC) and/or<br>] button next to each category<br>on. On the next page, you can tell<br>[Collapse All] [Expand All]<br>Date of Birth<br>08/15/1985                                                                                                    |
| Click on the + to expand each<br>category. In this case we are showing<br>Household Members and Income. | Charlotte Wa<br>Summary of<br>Before we begin, let's look<br>you or someone in your ho<br>Cost Sharing Reductions (t<br>To review a summary of yo<br>below. To hide the category<br>us about any changes you<br>Household Members<br>Name<br>Charlotte WageEarner<br>Contact Information<br>Personal Information<br>Citizenship or Lawful                                                                                   | f Your Informat<br>at the information Connect for Heal<br>usehold qualified for Advance Pren<br>CSR).<br>ur information, click on the plus [ +<br>y details, click on the minus [ - ] butt<br>need to report for your household.<br>Requesting Assistance<br>Yes<br>Presence                                                                   | Español O Help I to E                                                                                                    |
| Click on the + to expand each<br>category. In this case we are showing<br>Household Members and Income. | Charlotte Wa<br>Summary of<br>Before we begin, let's look<br>you or someone in your ho<br>Cost Sharing Reductions (o<br>To review a summary of yo<br>below. To hide the category<br>us about any changes you<br>Household Members<br>Name<br>Charlotte WageEarner<br>Contact Information<br>Personal Information<br>Citizenship or Lawful<br>Household Income                                                               | f Your Informat<br>at the information Connect for Heal<br>usehold qualified for Advance Pren<br>CSR).<br>ur information, click on the plus [ +<br>r details, click on the minus [ - ] but<br>need to report for your household.<br>Requesting Assistance<br>Yes                                                                                | Español O Help I to E                                                                                                    |
| Click on the + to expand each<br>category. In this case we are showing<br>Household Members and Income. | Charlotte Wa<br>Summary of<br>Before we begin, let's look<br>you or someone in your ho<br>Cost Sharing Reductions (t<br>To review a summary of yo<br>below. To hide the category<br>us about any changes you<br>Household Members<br>Name<br>Charlotte WageEarner<br>Contact Information<br>Personal Information<br>Citizenship or Lawful<br>Household Income<br>2016                                                       | f Your Informat<br>at the information Connect for Heal<br>usehold qualified for Advance Pren<br>CSR).<br>ur information, click on the plus [ +<br>r details, click on the minus [ - ] butt<br>need to report for your household.<br>Requesting Assistance<br>Yes                                                                               | Español O Help I to E                                                                                                    |
| Click on the + to expand each<br>category. In this case we are showing<br>Household Members and Income. | Charlotte Wa<br>Summary of<br>Before we begin, let's look<br>you or someone in your ho<br>Cost Sharing Reductions (c<br>To review a summary of yo<br>below. To hide the category<br>us about any changes you<br>Household Members<br>Name<br>Charlotte WageEarner<br>Contact Information<br>Personal Information<br>Citizenship or Lawful<br>Household Income<br>2016<br>Tax Household                                      | f Your Informat<br>at the information Connect for Heal<br>usehold qualified for Advance Pren<br>CSR).<br>ur information, click on the plus [ +<br>r details, click on the minus [ - ] butt<br>need to report for your household.<br>Requesting Assistance<br>Yes<br>Presence<br>Members                                                        | Español O Help I to E                                                                                                    |
| Click on the + to expand each<br>category. In this case we are showing<br>Household Members and Income. | Charlotte Wa<br>Summary of<br>Before we begin, let's look<br>you or someone in your ho<br>Cost Sharing Reductions (t<br>To review a summary of yo<br>below. To hide the category<br>us about any changes you<br>Household Members<br>Name<br>Charlotte WageEarner<br>Contact Information<br>Personal Information<br>Citizenship or Lawful<br>Household Income<br>2016<br>Tax Household<br>Tax Household                     | f Your Informat<br>at the information Connect for Heal<br>usehold qualified for Advance Pren<br>CSR).<br>ur information, click on the plus [ +<br>r details, click on the minus [ - ] butt<br>need to report for your household.<br>Requesting Assistance<br>Yes<br>Presence<br>Members<br>Charlotte WageEarner                                | Español O Help I in<br>Colorado used to determine tha<br>ium Tax Credits (APTC) and/or<br>button next to each category<br>on. On the next page, you can tell<br>[Collapse All] [Expand All]<br>Date of Birth<br>08/15/1985                                                                                                    |
| Click on the + to expand each<br>category. In this case we are showing<br>Household Members and Income. | Charlotte Wa  Charlotte Wa  Summary of vo Cost Sharing Reductions (c To review a summary of yo below. To hide the category us about any changes you  Household Members Name Charlotte WageEarner  Contact Information Personal Information Citizenship or Lawful Household Income 2016 Tax Household #1  Deductions and Expe                                                                                                | f Your Informat<br>at the information Connect for Heal<br>usehold qualified for Advance Pren<br>CSR).<br>ur information, click on the plus [ +<br>r details, click on the minus [ - ] butt<br>need to report for your household.<br>Requesting Assistance<br>Yes<br>Presence<br>Members<br>Charlotte WageEarner<br>Enses (including Self-Emplo | Español O Help I to E                                                                                                    |
| Click on the + to expand each<br>category. In this case we are showing<br>Household Members and Income. | Charlotte Wa  Charlotte Wa  Summary of vo Before we begin, let's look you or someone in your ho Cost Sharing Reductions (c To review a summary of yo below. To hide the category us about any changes you Household Members Name Charlotte WageEarner Contact Information Personal Information Citizenship or Lawful Household Income 2016 Tax Household #1 Deductions and Expe                                             | f Your Informat<br>at the information Connect for Heal<br>usehold qualified for Advance Pren<br>CSR).<br>ur information, click on the plus [ +<br>r details, click on the minus [ - ] butt<br>need to report for your household.<br>Requesting Assistance<br>Yes<br>Presence<br>Members<br>Charlotte WageEamer<br>enses (including Self-Emplo  | Español O Help I in Finite Colorado used to determine tha ium Tax Credits (APTC) and/or control of the next page, you can tell [Collapse All] [Expand All] [Expand All] [Expan |
| Click on the + to expand each<br>category. In this case we are showing<br>Household Members and Income. | Charlotte Wa<br>Summary of vo<br>Before we begin, let's look<br>you or someone in your ho<br>Cost Sharing Reductions (c<br>To review a summary of yo<br>below. To hide the category<br>us about any changes you<br>Household Members<br>Name<br>Charlotte WageEarner<br>Contact Information<br>Personal Information<br>Citizenship or Lawful<br>Household Income<br>2016<br>Tax Household<br>#1<br>Deductions and Expendent | f Your Informat<br>at the information Connect for Heal<br>usehold qualified for Advance Pren<br>CSR).<br>ur information, click on the plus [ +<br>r details, click on the minus [ - ] butt<br>need to report for your household.<br>Requesting Assistance<br>Yes<br>Presence<br>Members<br>Charlotte WageEarner<br>enses (including Self-Emplo | Español O Help I to E                                                                                                    |

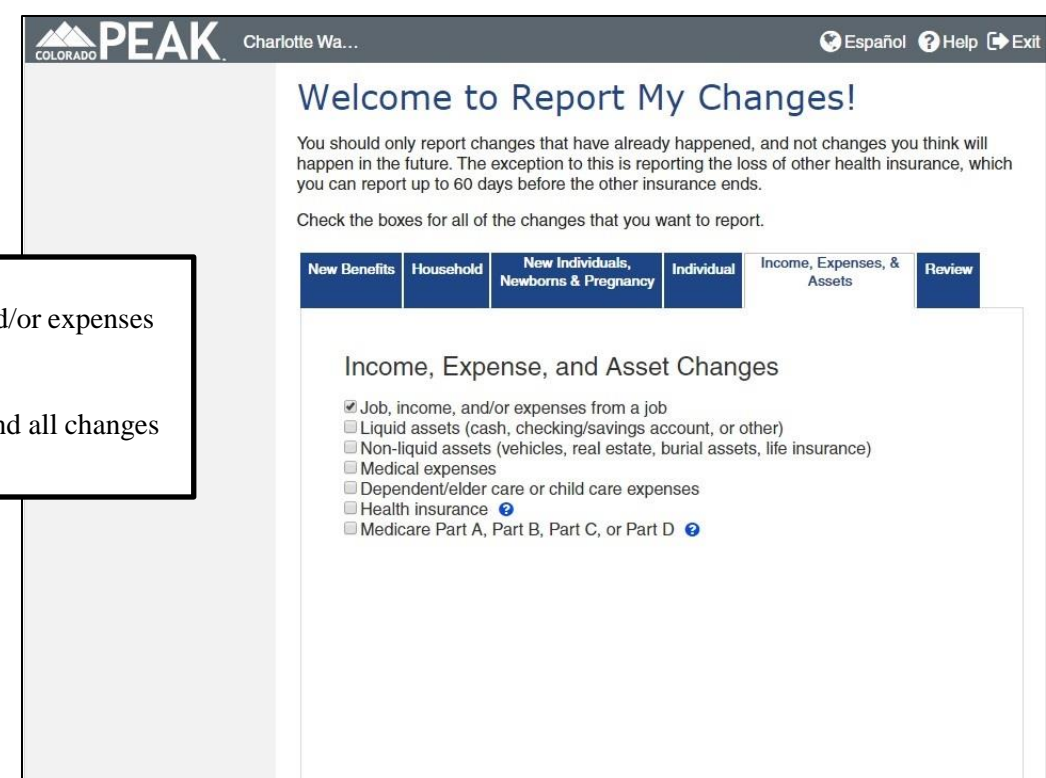

| COLORADO PEAK. | Charlotte Wa                                                                                                    | SEspañol 3 Help 🕩 Exit                                                                                                    |
|----------------|----------------------------------------------------------------------------------------------------|----------------------------------------------------------------------------------------------------|
| ✓ Start        | Annual Income Estima<br>and Cost Sharing Red                                                                                                    | ate for Tax Credits<br>uctions                                                                                            |
| > 2 People     | Modified Adjusted Gross Income                                                                                                    |                                                                                                    |
| 3 Assets       | I can estimate the yearly taxable income for my<br>income, expense and deduction information. This<br>you do not expect to have major changes in your i | y tax household without providing detailed<br>option for entering income is recommended if<br>income from month to month. |
| 4 Income       | I need help calculating my annual taxable incor<br>expense and deduction information for each mem                                                       | ne, or, I would like to provide detailed income,<br>ber of my tax household.                                              |
| vill display.  |                                                                                                    | Back Next                                                                                                    |
| timesta        |                                                                                                    |                                                                                                    |

Back

Next

### Step 2:

Select Job, Income, and/or expenses from a job.

Be sure to select any and all changes that apply!

### Step 3:

No income threshold will display

Indicate if you can estimate the yearly taxable amount, or not.

Shown here, we can estimate.

| LORADO PEAK. | Charlotte Wa                                                                                                    | 🔇 Español 💡 Help 🕩 E                                                                              |
|--------------|----------------------------------------------------------------------------------------------------|---------------------------------------------------------------------------------------------------|
|              | Annual Income Estimate                                                                                                    | for Tax Credits                                                                                   |
| V Start      | and Cost Sharing Reducti                                                                                                    | ons                                                                                               |
| > 2 People   | Modified Adjusted Gross Income                                                                                                    |                                                                                                   |
| 3 Assets     | I can estimate the yearly taxable income for my tax hou<br>income, expense and deduction information. This option for<br>you do not expect to have major changes in your income for | sehold without providing detailed<br>or entering income is recommended if<br>from month to month. |
| 4 Income     | I need help calculating my annual taxable income, or, I<br>expense and deduction information for each member of m                                                                   | would like to provide detailed income,                                                            |
| 5 Bills      | Your Modified Adjusted Gross Income (Income before tax                                                                                                    | es) includes income for everyone in                                                               |
| 6 Other      | your tax household who must file taxes including yourself,<br>Modified Adjusted Gross Income is your Adjusted Gross In                                                              | your spouse, and any tax dependents<br>ncome plus any:                                            |
| 7 Submit     | <ul> <li>tax-exempt interest,</li> <li>excluded foreign earned income, and</li> <li>non-taxable Social Security Benefits.</li> </ul>                                                |                                                                                                   |
|              | You can find your Adjusted Gross Income on Tax Form 10<br>21 (2014), or Tax Form 1040EZ line 4 (2014). For more inf<br>right of this page.                                          | 40 line 37 (2014), Tax Form 1040A line<br>formation, see the help text in the top                 |
|              | If you would like help calculating your expected modified a<br>use one of the calculators here.                                                                                     | djusted gross annual income, you can                                                              |
|              | 2016                                                                                                    |                                                                                                   |
|              | Tax Household # 1 includes:                                                                                                    |                                                                                                   |
|              | Charlotte                                                                                                    |                                                                                                   |
| e for the    | *Taxable Income (Modified Adjusted Gross Income)                                                                                                    | \$35500                                                                                           |
|              | 2017                                                                                                    |                                                                                                   |
|              | Tax Household # 1 includes:                                                                                                    |                                                                                                   |
|              | Charlotte                                                                                                    |                                                                                                   |
|              | *Taxable Income (Modified Adjusted Gross Income)                                                                                                    | \$35500                                                                                           |
|              |                                                                                                    | Back Next                                                                                         |
|              |                                                                                                    |                                                                                                   |
|              |                                                                                                    | 0                                                                                                 |

**Step 4:** Type in the Taxable Income for years presented.

|                                                                                                    | DE DE ARADO PEAK                                                | Charlotte Wa                                                                                                    | Sespañol 😗 Help 🕩 Ex                                                                                                    |
|----------------------------------------------------------------------------------------------------|-----------------------------------------------------------------|----------------------------------------------------------------------------------------------------|----------------------------------------------------------------------------------------------------|
| Step 5:<br>If the income you entered i<br>higher than the threshold a<br>next screen displayed will<br>Reasons for Income Differ<br>screen.<br>Proceed.<br>(Remaining steps not show | ✓ Start<br>2 People<br>s still<br>mount, the<br>be the<br>ences | Reasons for Income         After you submit this application, we are require know if income has changed for anyone in your         Please mark the box next to the person's name         Reasons for Income Differences <ul> <li>Charlotte WageEarner</li> <li>No one</li> </ul> | Differences<br>ed to verify the income you tell us. We need to<br>household in the last two years.<br>If their income changed in the last two years.<br>S<br>Back Next |

## Scenario 2: Income has gone down. (Report My Changes)

|                                                            | CRADO PEAK. C            | harlotte Wa                                                                                                    |                                                                                                    | Sespañol ?Hel                                             | p 🕩 Exil                                |
|------------------------------------------------------------|--------------------------|----------------------------------------------------------------------------------------------------|----------------------------------------------------------------------------------------------------|-----------------------------------------------------------|-----------------------------------------|
|                                                            |                          | Summary of V                                                                                                    | Your Informati                                                                                                   | on                                                        |                                         |
|                                                            |                          | Before we begin, let's look at the<br>you or someone in your housel<br>Cost Sharing Reductions (CSF                                                                                                    | ne information Connect for Healt<br>hold qualified for Advance Prem<br>R).                                       | h Colorado used to determ<br>ium Tax Credits (APTC) an    | ine that<br>d/or                        |
| <b>Step 1:</b><br>After clicking Report My C               | hanges,                  | To review a summary of your in<br>below. To hide the category de<br>us about any changes you nee                                                                                                    | nformation, click on the plus [ + ]<br>tails, click on the minus [ - ] butto<br>ed to report for your household. | button next to each catego<br>on. On the next page, you o | ry<br>an tell                           |
| review the Summary of mit                                  | mation                   |                                                                                                    |                                                                                                    | [Collapse All] [Expan                                     | nd All]                                 |
|                                                            |                          | Household Members                                                                                                    |                                                                                                    |                                                           |                                         |
|                                                            |                          | Name                                                                                                    | Requesting Assistance                                                                                            | Date of Birth                                             |                                         |
|                                                            |                          | Charlotte WageEarner                                                                                                    | Yes                                                                                                    | 08/15/1985                                                |                                         |
|                                                            |                          | Contact Information                                                                                                    |                                                                                                    |                                                           | 0                                       |
|                                                            |                          | Personal Information                                                                                                    |                                                                                                    |                                                           | 0                                       |
|                                                            |                          | Citizenship or Lawful Pr                                                                                                    | resence                                                                                                    |                                                           | 0                                       |
|                                                            |                          | Household Income                                                                                                    |                                                                                                    |                                                           | 0                                       |
|                                                            |                          | Deductions and Expens                                                                                                    | ses (including Self-Emplo                                                                                        | yment)                                                    | 0                                       |
|                                                            |                          | Other Health Insurance                                                                                                    |                                                                                                    | •                                                         | 0                                       |
|                                                            |                          | Sharlotte Wa                                                                                                    | Verm Treferment                                                                                                  | SEspañol ? He                                             | ip 🕩 Exi                                |
|                                                            |                          | Summary of                                                                                                    | Your Informat                                                                                                    | ion                                                       |                                         |
|                                                            |                          | Before we begin, let's look at t<br>you or someone in your house<br>Cost Sharing Reductions (CSI                                                                                                    | he information Connect for Heal<br>phold qualified for Advance Prem<br>R).                                       | th Colorado used to detern<br>ium Tax Credits (APTC) ar   | nine that<br>id/or                      |
|                                                            |                          | To review a summary of your i<br>below. To hide the category de<br>us about any changes you nee                                                                                                    | nformation, click on the plus [ +<br>etails, click on the minus [ - ] butt<br>ed to report for your household.   | ] button next to each categ<br>on. On the next page, you  | ory<br>can tell                         |
|                                                            |                          |                                                                                                    |                                                                                                    | [Collapse All] [Expa                                      | nd All]                                 |
|                                                            |                          | Household Members                                                                                                    |                                                                                                    |                                                           |                                         |
| Click on the $\pm$ to expand each                          |                          |                                                                                                    |                                                                                                    |                                                           |                                         |
| check on the + to expand ea                                | ch                       | Name                                                                                                    | Requesting Assistance                                                                                            | Date of Birth                                             |                                         |
| category. In this case we are                              | ch<br>e showing          | Name<br>Charlotte WageEarner                                                                                                    | Requesting Assistance<br>Yes                                                                                     | Date of Birth<br>08/15/1985                               |                                         |
| category. In this case we are<br>Household Members and In- | ch<br>e showing<br>come. | Name<br>Charlotte WageEarner<br>Contact Information                                                                                                    | Requesting Assistance<br>Yes                                                                                     | Date of Birth<br>08/15/1985                               | 0                                       |
| category. In this case we are<br>Household Members and In- | ch<br>e showing<br>come. | Name<br>Charlotte WageEarner<br>Contact Information<br>Personal Information                                                                                                    | Requesting Assistance<br>Yes                                                                                     | Date of Birth<br>08/15/1985                               | 0                                       |
| category. In this case we are<br>Household Members and In- | ch<br>e showing<br>come. | Name<br>Charlotte WageEarner<br>Contact Information<br>Personal Information<br>Citizenship or Lawful P                                                                                                    | Requesting Assistance<br>Yes                                                                                     | Date of Birth<br>08/15/1985                               | 0                                       |
| category. In this case we are<br>Household Members and In  | ch<br>e showing<br>come. | Name<br>Charlotte WageEarner<br>Contact Information<br>Personal Information<br>Citizenship or Lawful Per<br>Household Income                                                                                    | Requesting Assistance<br>Yes<br>resence                                                                          | Date of Birth<br>08/15/1985                               | 0                                       |
| category. In this case we are<br>Household Members and In  | ch<br>e showing<br>come. | Name<br>Charlotte WageEarner<br>Contact Information<br>Personal Information<br>Citizenship or Lawful P<br>Household Income<br>2016                                                                              | Requesting Assistance<br>Yes<br>resence                                                                          | Date of Birth<br>08/15/1985                               | 0                                       |
| category. In this case we are<br>Household Members and In- | ch<br>e showing<br>come. | Name<br>Charlotte WageEarner<br>Contact Information<br>Personal Information<br>Citizenship or Lawful Per<br>Household Income<br>2016<br>Tax Household                                                           | Requesting Assistance<br>Yes<br>resence<br>Members                                                               | Date of Birth<br>08/15/1985<br>Annual Amount              | 0000                                    |
| category. In this case we are<br>Household Members and In  | ch<br>e showing<br>come. | Name<br>Charlotte WageEarner<br>Contact Information<br>Personal Information<br>Citizenship or Lawful Per<br>Household Income<br>2016<br>Tax Household<br>#1                                                     | Requesting Assistance<br>Yes<br>resence<br>Members<br>Charlotte WageEarner                                       | Date of Birth<br>08/15/1985<br>Annual Amount<br>34,000.00 | 0                                       |
| category. In this case we are<br>Household Members and In  | ch<br>e showing<br>come. | Name<br>Charlotte WageEarner<br>Contact Information<br>Personal Information<br>Citizenship or Lawful Per<br>Household Income<br>2016<br>Tax Household<br>#1<br>Deductions and Expense                           | Requesting Assistance<br>Yes<br>resence<br>Members<br>Charlotte WageEarner<br>ses (including Self-Emplo          | Date of Birth<br>08/15/1985<br>Annual Amount<br>34,000.00 | 000000000000000000000000000000000000000 |
| category. In this case we are<br>Household Members and In  | ch<br>e showing<br>come. | Name<br>Charlotte WageEarner<br>Contact Information<br>Personal Information<br>Citizenship or Lawful P<br>Household Income<br>2016<br>Tax Household<br>#1<br>Deductions and Expense<br>Other Health Insurance   | Requesting Assistance<br>Yes<br>resence<br>Members<br>Charlotte WageEarner<br>ses (including Self-Emplo          | Date of Birth<br>08/15/1985<br>Annual Amount<br>34,000.00 |                                         |
| category. In this case we are<br>Household Members and In  | ch<br>e showing<br>come. | Name<br>Charlotte WageEarner<br>Contact Information<br>Personal Information<br>Citizenship or Lawful Per<br>Household Income<br>2016<br>Tax Household<br>#1<br>Deductions and Expense<br>Other Health Insurance | Requesting Assistance<br>Yes<br>resence<br>Members<br>Charlotte WageEarner<br>ses (including Self-Emplo          | Date of Birth<br>08/15/1985<br>Annual Amount<br>34,000.00 |                                         |

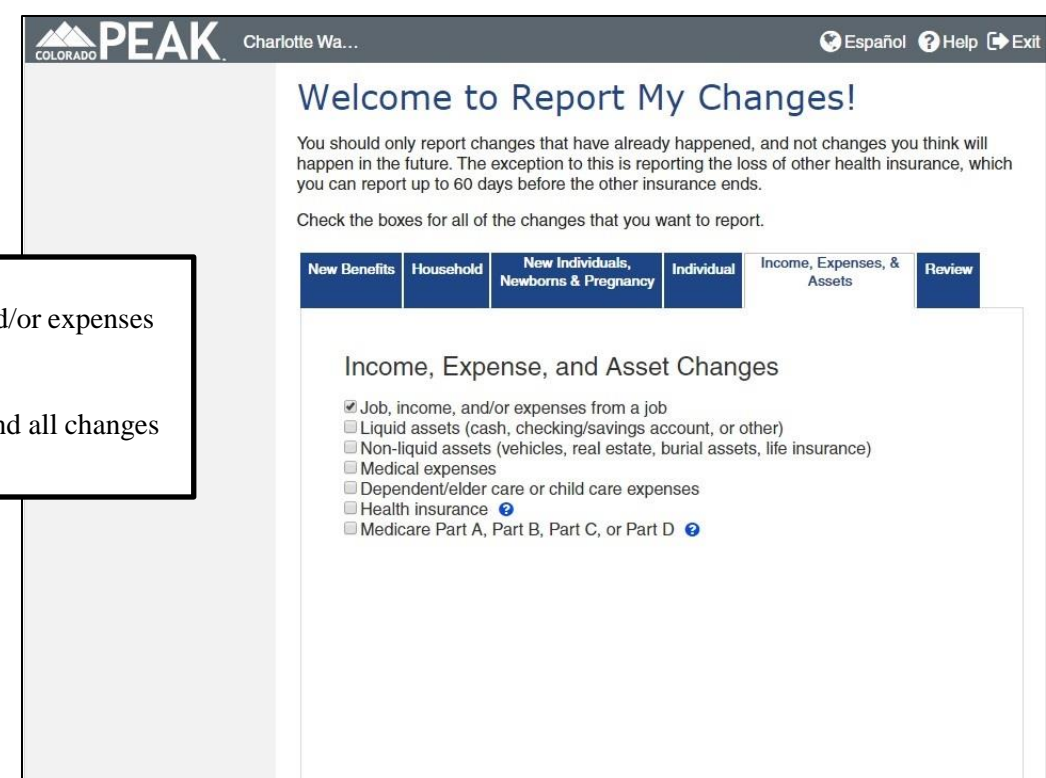

| COLORADO PEAK. | Charlotte Wa                                                                                                    | SEspañol 3 Help 🕩 Exit                                                                                                    |
|----------------|----------------------------------------------------------------------------------------------------|----------------------------------------------------------------------------------------------------|
| ✓ Start        | Annual Income Estima<br>and Cost Sharing Red                                                                                                    | ate for Tax Credits<br>uctions                                                                                            |
| > 2 People     | Modified Adjusted Gross Income                                                                                                    |                                                                                                    |
| 3 Assets       | I can estimate the yearly taxable income for my<br>income, expense and deduction information. This<br>you do not expect to have major changes in your i | y tax household without providing detailed<br>option for entering income is recommended if<br>income from month to month. |
| 4 Income       | I need help calculating my annual taxable incor<br>expense and deduction information for each mem                                                       | ne, or, I would like to provide detailed income,<br>ber of my tax household.                                              |
| vill display.  |                                                                                                    | Back Next                                                                                                    |
| timesta        |                                                                                                    |                                                                                                    |

Back

Next

### Step 2:

Select Job, Income, and/or expenses from a job.

Be sure to select any and all changes that apply!

### Step 3:

No income threshold will display

Indicate if you can estimate the yearly taxable amount, or not.

Shown here, we can estimate.

| COLORADO PEAK | Charlotte Wa                                                                                                    | 🔇 Español 💡 Help 🕩 Exit                                                                                                    |
|---------------|----------------------------------------------------------------------------------------------------|----------------------------------------------------------------------------------------------------|
| ✓ Start       | Annual Income Estimate<br>and Cost Sharing Reducti                                                                                                    | for Tax Credits<br>ions                                                                                                    |
| > 2 People    | Modified Adjusted Gross Income                                                                                                    |                                                                                                    |
| 3 Assets      | I can estimate the yearly taxable income for my tax hou<br>income, expense and deduction information. This option for<br>you do not expect to have major changes in your income                                                                                                    | usehold without providing detailed<br>or entering income is recommended if<br>from month to month.                          |
| 4 Income      | I need help calculating my annual taxable income, or, I expense and deduction information for each member of m                                                                                                    | would like to provide detailed income,<br>ny tax household.                                                                 |
| 5 Bills       | Your Modified Adjusted Gross Income (Income before tax                                                                                                    | res) includes income for everyone in                                                                                        |
| 6 Other       | Modified Adjusted Gross Income is your Adjusted Gross I                                                                                                    | ncome plus any:                                                                                                    |
| 7 Submit      | <ul> <li>tax-exempt interest,</li> <li>excluded foreign earned income, and</li> <li>non-taxable Social Security Benefits.</li> </ul>                                                                                                    |                                                                                                    |
|               | You can find your Adjusted Gross Income on Tax Form 10<br>21 (2014), or Tax Form 1040EZ line 4 (2014). For more in<br>right of this page.<br>If you would like help calculating your expected modified a<br>use one of the calculators here.<br>2016<br>Tax Household # 1 includes: | 040 line 37 (2014), Tax Form 1040A line<br>formation, see the help text in the top<br>adjusted gross annual income, you can |
| me for the    | *Taxable Income (Modified Adjusted Gross Income)                                                                                                    | \$32500                                                                                                    |
|               | 2017<br>Tax Household # 1 includes:<br>Charlotte<br>*Taxable Income (Modified Adjusted Gross Income)                                                                                                    | \$32500                                                                                                    |
|               |                                                                                                    | Back Next                                                                                                    |

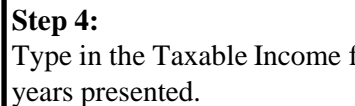

| COLORADO PEAK                                                                                                    | Charlotte Wa Sespañol ?Help +Exit                                                                                                    |
|----------------------------------------------------------------------------------------------------|----------------------------------------------------------------------------------------------------|
| Start<br>2 People                                                                                                    | Reasons for Income Differences         After you submit this application, we are required to verify the income you tell us. We need to know if income has changed for anyone in your household in the last two years.         Please mark the box next to the person's name if their income changed in the last two years. |
| Step 5:<br>If the income you entered is still<br>higher than the threshold amount, the<br>next screen displayed will be the<br>Reasons for Income Differences |                                                                                                    |
| screen.                                                                                                    | N THIS EXAMPLE:<br>The new income we entered is still over income for Health First                                                                                                    |

Proceed. (Remaining steps not shown.)

entered is still over income for Health First Colorado, so the next screen will be Reasons for Income Differences.

Next, we'll show you a new income that is below the threshold for Health First Colorado/CHP+.

| DLORADO PEAK. | Charlotte Wa                                                                                                    | 😪 Español 💡 Help 🕩 Es                                                                                                    |
|---------------|----------------------------------------------------------------------------------------------------|----------------------------------------------------------------------------------------------------|
| ✓ Start       | Annual Income Estimate<br>and Cost Sharing Reducti                                                                                                    | for Tax Credits<br>ons                                                                                                    |
| > 2 People    | Modified Adjusted Gross Income                                                                                                    |                                                                                                    |
| 3 Assets      | I can estimate the yearly taxable income for my tax hou<br>income, expense and deduction information. This option for<br>you do not expect to have major changes in your income for<br>the state of the state of the state | usehold without providing detailed<br>or entering income is recommended if<br>from month to month.                         |
| 4 Income      | I need help calculating my annual taxable income, or, I expense and deduction information for each member of m                                                                                                    | would like to provide detailed income,<br>ny tax household.                                                                |
| 5 Bills       | Your Modified Adjusted Gross Income (Income before tax                                                                                                    | es) includes income for everyone in                                                                                        |
| 6 Other       | your tax household who must file taxes including yourself,<br>Modified Adjusted Gross Income is your Adjusted Gross I                                                                                                    | , your spouse, and any tax dependents.<br>ncome plus any:                                                                  |
| 7 Submit      | tax-exempt interest,     excluded foreign earned income, and     non-taxable Social Security Benefits.                                                                                                    |                                                                                                    |
|               | You can find your Adjusted Gross Income on Tax Form 10<br>21 (2014), or Tax Form 1040EZ line 4 (2014). For more in<br>right of this page.<br>If you would like help calculating your expected modified a<br>use one of the calculators here.                                                                                                    | 40 line 37 (2014), Tax Form 1040A line<br>formation, see the help text in the top<br>adjusted gross annual income, you can |
|               | 2016                                                                                                    |                                                                                                    |
|               | Tax Household # 1 includes:                                                                                                    |                                                                                                    |
|               | Charlotte                                                                                                    |                                                                                                    |
| for the       | *Taxable Income (Modified Adjusted Gross Income)                                                                                                    | \$15000                                                                                                    |
|               | 2017                                                                                                    |                                                                                                    |
|               | Tax Household # 1 includes:                                                                                                    |                                                                                                    |
|               | Charlotte                                                                                                    |                                                                                                    |
|               | *Taxable Income (Modified Adjusted Gross Income)                                                                                                    | \$15000                                                                                                    |
|               |                                                                                                    | Back Next                                                                                                    |

**Step 4:** Type in the Taxable Income for years presented.

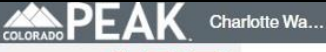

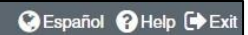

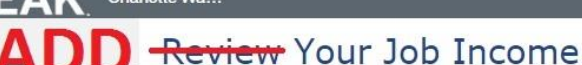

2 People

✓ Start

### Step 5:

If the income you entered is lower than the threshold amount, the next screen displayed will be the Review Your Job Income.

#### In order to delete the old Expedited Income record, a new Job Record must be added!

| <ul> <li>If some<br/>job exp</li> <li>If a job</li> <li>If some<br/>you sh<br/>strike,</li> <li>If you v<br/>to dele</li> </ul> | s listed berow:<br>some has a new ji<br>evense, select that<br>or job expense h<br>some's job or job<br>ould click the Edi<br>or has returned t<br>vant to delete a c<br>te change or new | ob or job expe<br>person and c<br>has ended, clic<br>expense has c<br>t button to rep<br>o work from a<br>shange you ma<br>y job. | nse or a newly a<br>lick the Add butt<br>k the End butto<br>hanged, click th<br>ort a change in<br>strike.<br>ade or job or job | added person has ar<br>ion.<br>n to remove that job.<br>le Edit button for tha<br>hours or pay, or if so<br>expense you added | n existing job or<br>t job. For example,<br>imeone is on<br>I, click the X buttor |
|----------------------------------------------------------------------------------------------------|----------------------------------------------------------------------------------------------------|----------------------------------------------------------------------------------------------------|----------------------------------------------------------------------------------------------------|----------------------------------------------------------------------------------------------------|-----------------------------------------------------------------------------------|
|                                                                                                    | Employer                                                                                                    | Amount                                                                                                    | Fraguanay                                                                                                    | What Changod?                                                                                                    | Action                                                                            |
| lo add a o<br>person an<br>Name: <                                                                                              | d click the "Add"<br>click here to choos                                                                                                    | bb someone in<br>button.<br>e > r Add                                                                                             | your home left                                                                                                    | or lost in the last 60                                                                                                    | days, choose the                                                                  |
| Self Em                                                                                                    | ployment Ir                                                                                                    | ncome                                                                                                    |                                                                                                    |                                                                                                    |                                                                                   |
| Who                                                                                                    | Monthly<br>Amount                                                                                                    | Self-Emplo                                                                                                    | yment Name                                                                                                    | What Changed?                                                                                                    | Action                                                                            |
| To add se<br>button.                                                                                                    | lf-employment fo                                                                                                    | r someone in y                                                                                                    | our home, choo                                                                                                    | ose their name and o                                                                                                    | click the Add                                                                     |
| Name: <                                                                                                    | click here to choos                                                                                                    | e > v Add                                                                                                    |                                                                                                    |                                                                                                    |                                                                                   |
| n-Kind                                                                                                    | Income                                                                                                    |                                                                                                    |                                                                                                    |                                                                                                    |                                                                                   |
| Who                                                                                                    | Туре                                                                                                    | Amount                                                                                                    | Frequency                                                                                                    | What Changed?                                                                                                    | Action                                                                            |
|                                                                                                    |                                                                                                    |                                                                                                    |                                                                                                    |                                                                                                    |                                                                                   |

You have told us that someone has a change in a job or self-employment or you have added someone to the home. Here is how to report a change or add a job or job expense for any of the

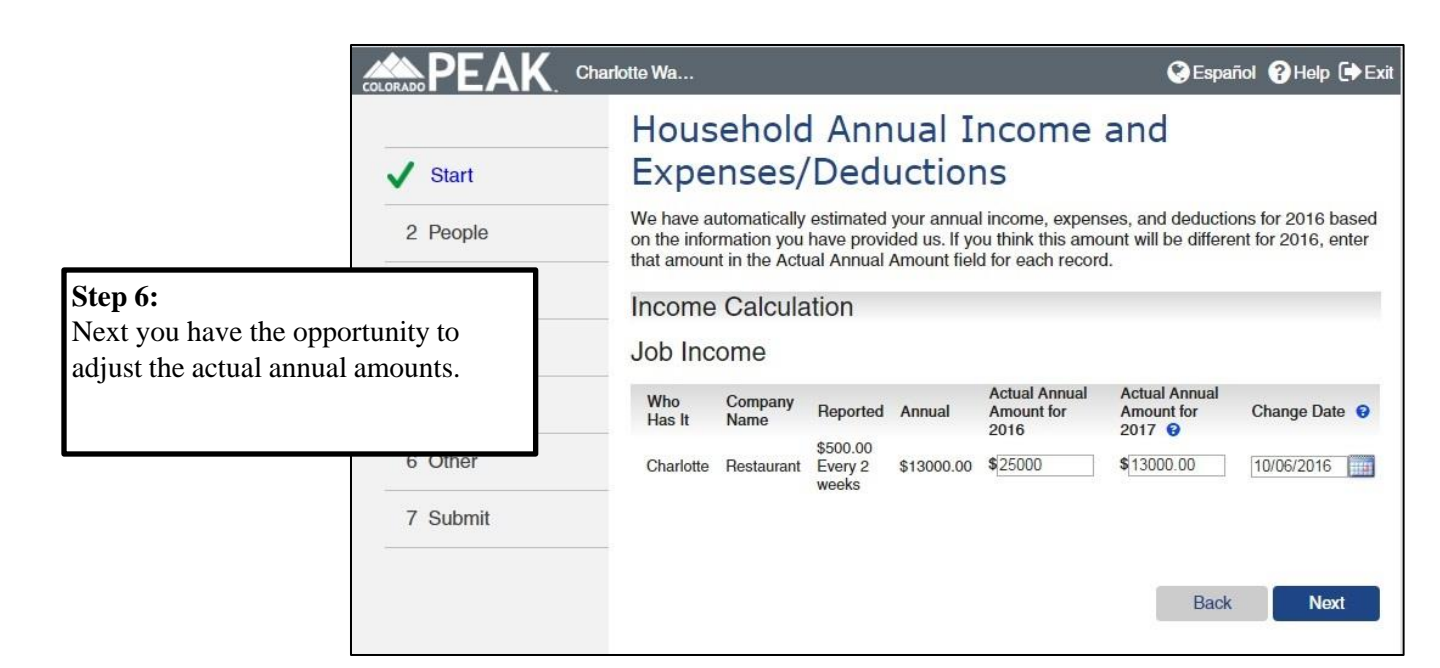

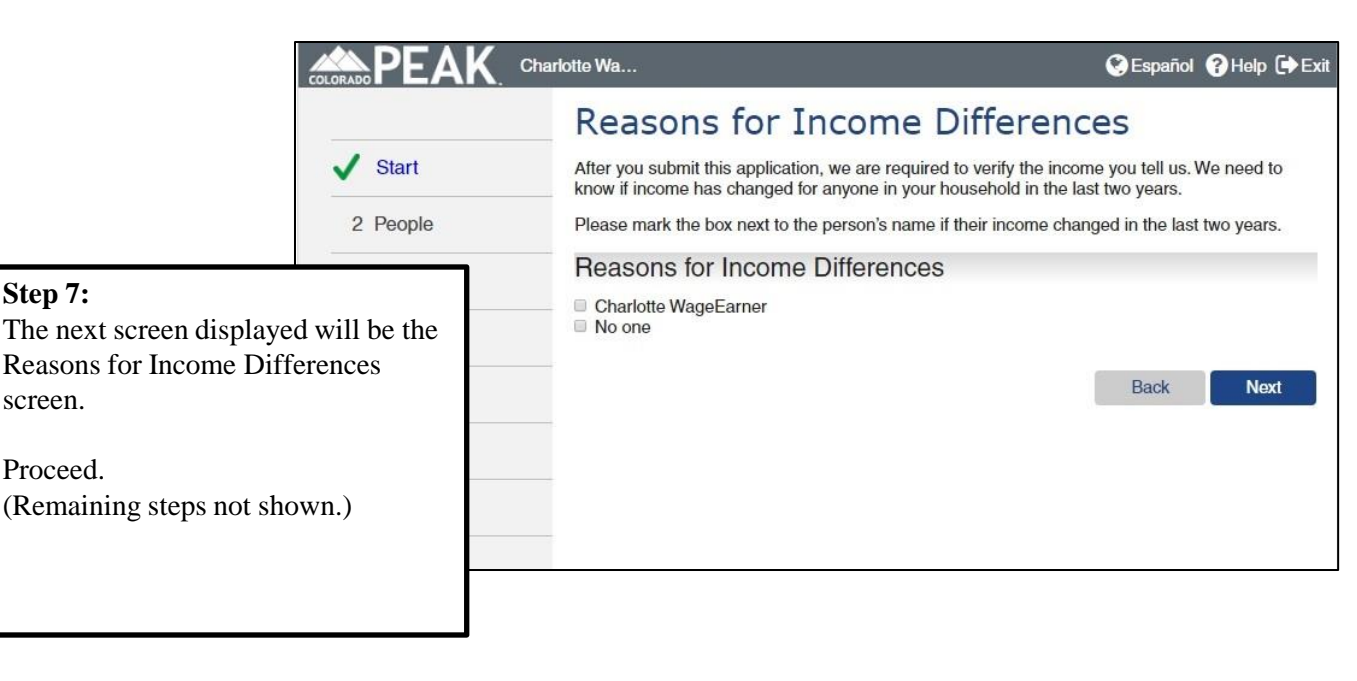

## Scenario 3: Client has lost their job. (Report My Changes)

Step 1:

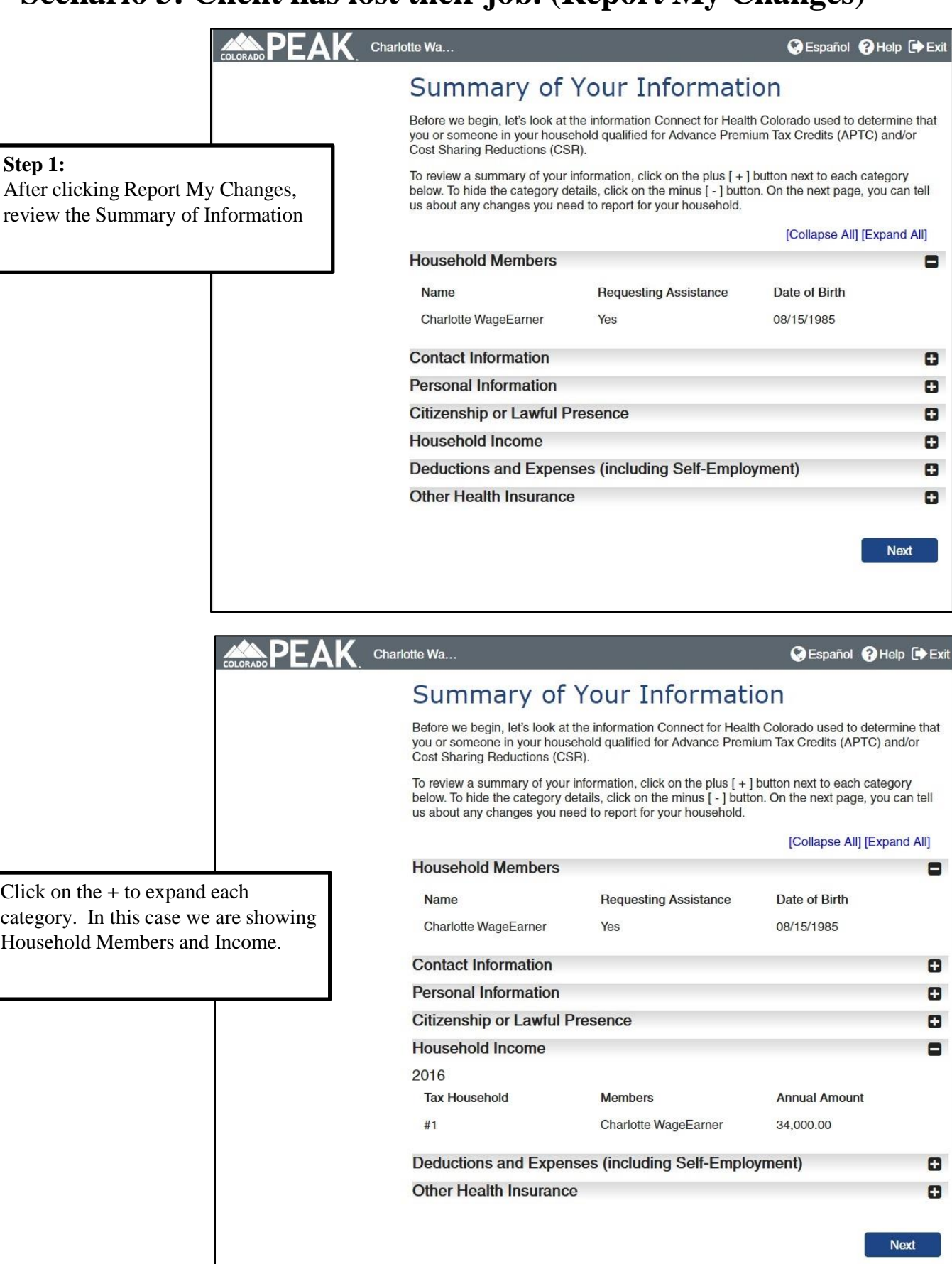

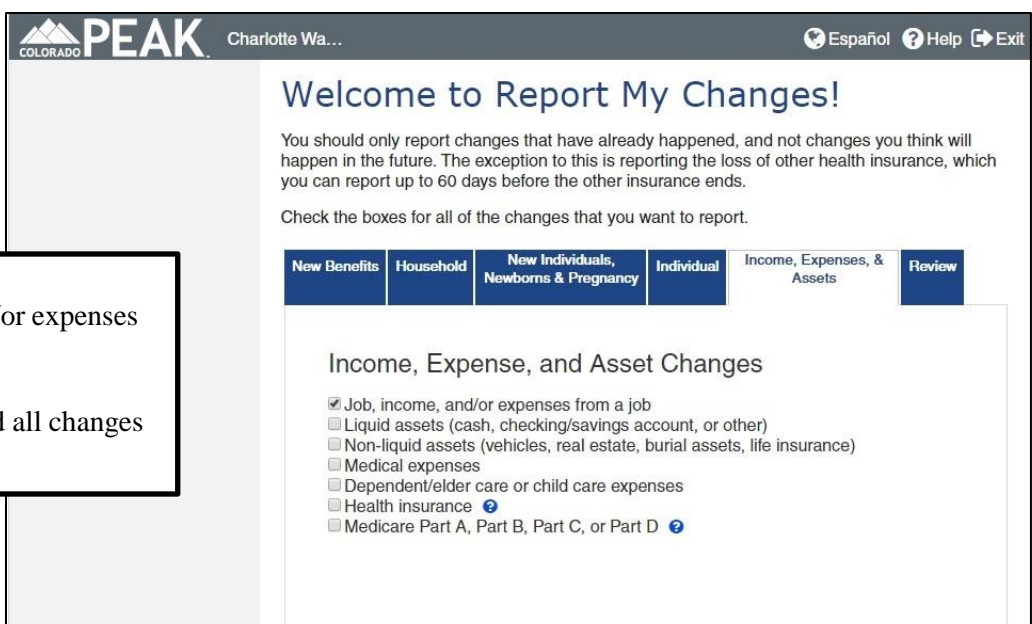

#### Step 2:

Select Job, Income, and/or expenses from a job.

Be sure to select any and all changes that apply!

|                                                                                                    | COLORADO PEAK                                                | Charlotte Wa SEspañol Pelp De Exi                                                                                                    |
|----------------------------------------------------------------------------------------------------|--------------------------------------------------------------|----------------------------------------------------------------------------------------------------|
|                                                                                                    | ✓ Start                                                      | Annual Income Estimate for Tax Credits<br>and Cost Sharing Reductions                                                                                                    |
|                                                                                                    | > 2 People                                                   | Modified Adjusted Gross Income                                                                                                    |
|                                                                                                    | 3 Assets                                                     | I can estimate the yearly taxable income for my tax household without providing detailed<br>income, expense and deduction information. This option for entering income is recommended if<br>you do not expect to have major changes in your income from month to month.                                                                         |
|                                                                                                    | 4 Income                                                     | I need help calculating my annual taxable income, or, I would like to provide detailed income, expense and deduction information for each member of my tax household.                                                                                                    |
|                                                                                                    | 5 Bills                                                      | Tanana Dath 0                                                                                                    |
| <b>Step 3:</b><br>No income threshold w                                                              | ill display.                                                 | You're about to tell us detailed income and expense/deduction information to find out if you qualify for Medical Assistance benefits (Health First Colorado (Colorado Medicaid), CHP+, Tax Credits and Cost Sharing Reductions).                                                                                                    |
| Indicate that you would<br>detailed information. A<br>window will show you<br>about to go down the S | l like to provide<br>pop-up<br>that you are<br>tandard Path. | Depending on your household, this could take 30 minutes or more to<br>complete. You may need additional personal documents to help you<br>complete this part of your application, such as:<br>• pay stubs,<br>• Social Security or other financial statements,<br>• most recent tax return, and/or<br>• self employment profit or loss records. |

#### To return to the previous screen and enter a single annual income amount, click the X. To continue, click Next.

Back

Next

Next

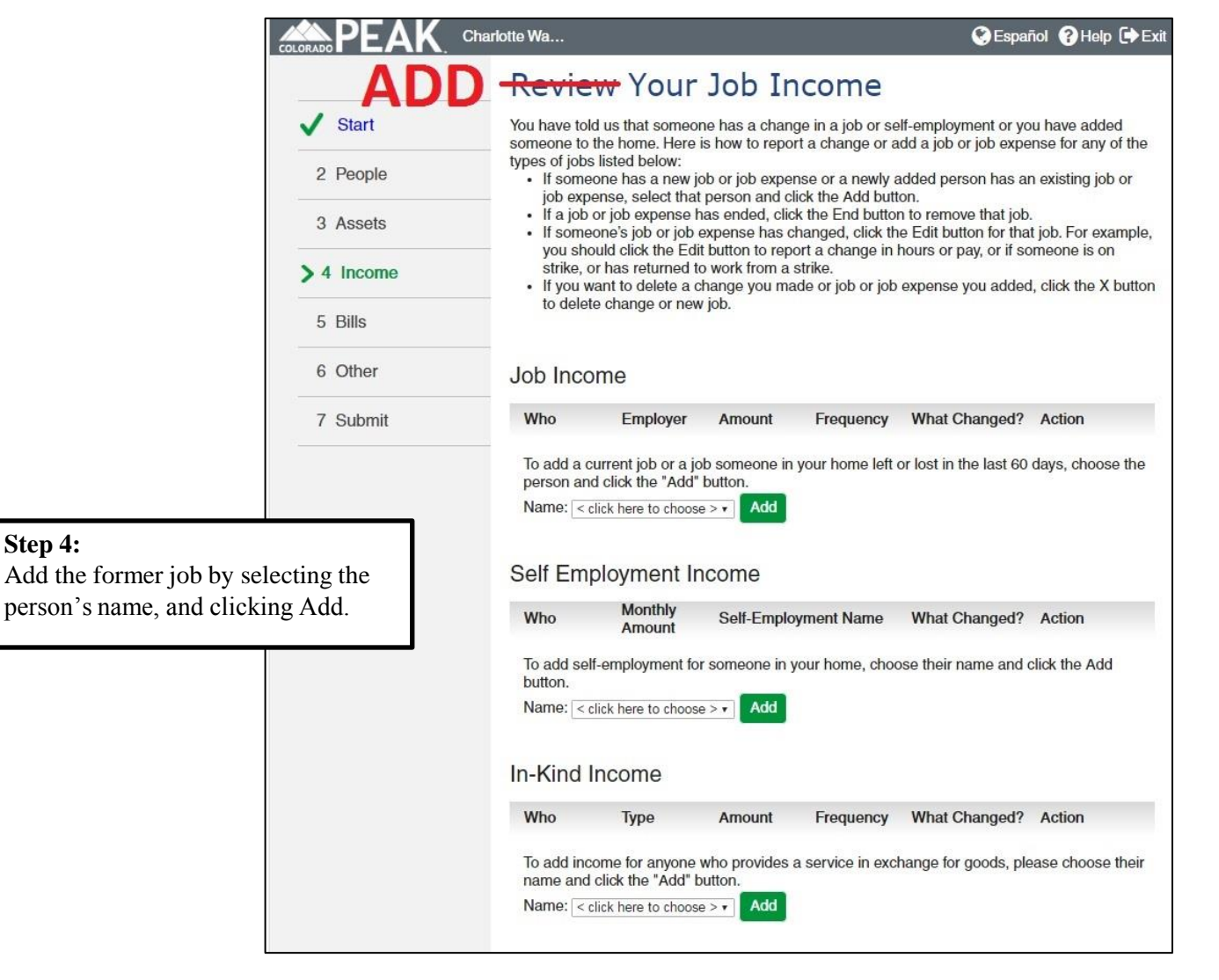

Step 4:

|                                                                                                    | More About Charlotte's                                                                                                    | Job                                                                                                    |
|----------------------------------------------------------------------------------------------------|----------------------------------------------------------------------------------------------------|----------------------------------------------------------------------------------------------------|
| ✓ Start                                                                                                    | If you have a job, answer the questions on this page                                                                                                    | ).                                                                                                    |
| 2 People                                                                                                    | If you came to this page by mistake, click the button<br>Review Your Job Income screen.                                                                                                    | below to clear this page and go back to the                                                             |
| 3 Assets                                                                                                    | Return to Review Yo                                                                                                    | ur Job Income                                                                                           |
| > 4 Income                                                                                                    | You've told us that Charlotte has a new job Please                                                                                                    | answer the questions below to tell us more                                                              |
| 5 Bills                                                                                                    | about this job.                                                                                                    |                                                                                                    |
| 6 Other                                                                                                    | *Name of Employer or Source of Income<br>Restaurant                                                                                                    |                                                                                                    |
| 7 Submit                                                                                                    | Street # PO Box #                                                                                                    | or Street Name Apt #                                                                                    |
|                                                                                                    | City State                                                                                                    | e Zip Code                                                                                              |
|                                                                                                    | When did Charlotte start this job?                                                                                                    |                                                                                                    |
| Step 5:<br>Enter the former job information, and<br>indicate the Gross Pay based on the<br>final paycheck received. | How often does Charlotte get paid? This is Charlotte<br>Every 2 weeks<br>Tell us the total gross pay that Charlotte gets paid e<br>amount Charlotte earns before taxes or anything els<br>period, we mean the time between each paycheck. | e's pay period.<br>ach pay period. By gross pay, we mean the<br>se is taken out of the paycheck. By pay |
|                                                                                                    | Does Charlotte receive pay for being a minister as p<br>• Yes • No                                                                                                    | part of this gross pay?                                                                                 |
|                                                                                                    | Tell us how many hours Charlotte works in a week.                                                                                                    |                                                                                                    |
|                                                                                                    | Is any part of this gross pay from seasonal employn <ul> <li>Yes</li> <li>No</li> </ul>                                                                                                    | nent? 🥹                                                                                                 |
|                                                                                                    | Is any part of this gross pay from commission-base                                                                                                    | d, including tipped, employment? 🧕                                                                      |
|                                                                                                    | Date of Last Paycheck Heceived                                                                                                    |                                                                                                    |
|                                                                                                    | Job Income Expenses/Deductions                                                                                                    |                                                                                                    |
|                                                                                                    | * Did Charlotte have any job income expenses/dedu<br>Ves      No                                                                                                    | uctions?                                                                                                |
|                                                                                                    | Date of Change(s)                                                                                                    |                                                                                                    |
|                                                                                                    | *When did these changes hannen?                                                                                                    |                                                                                                    |

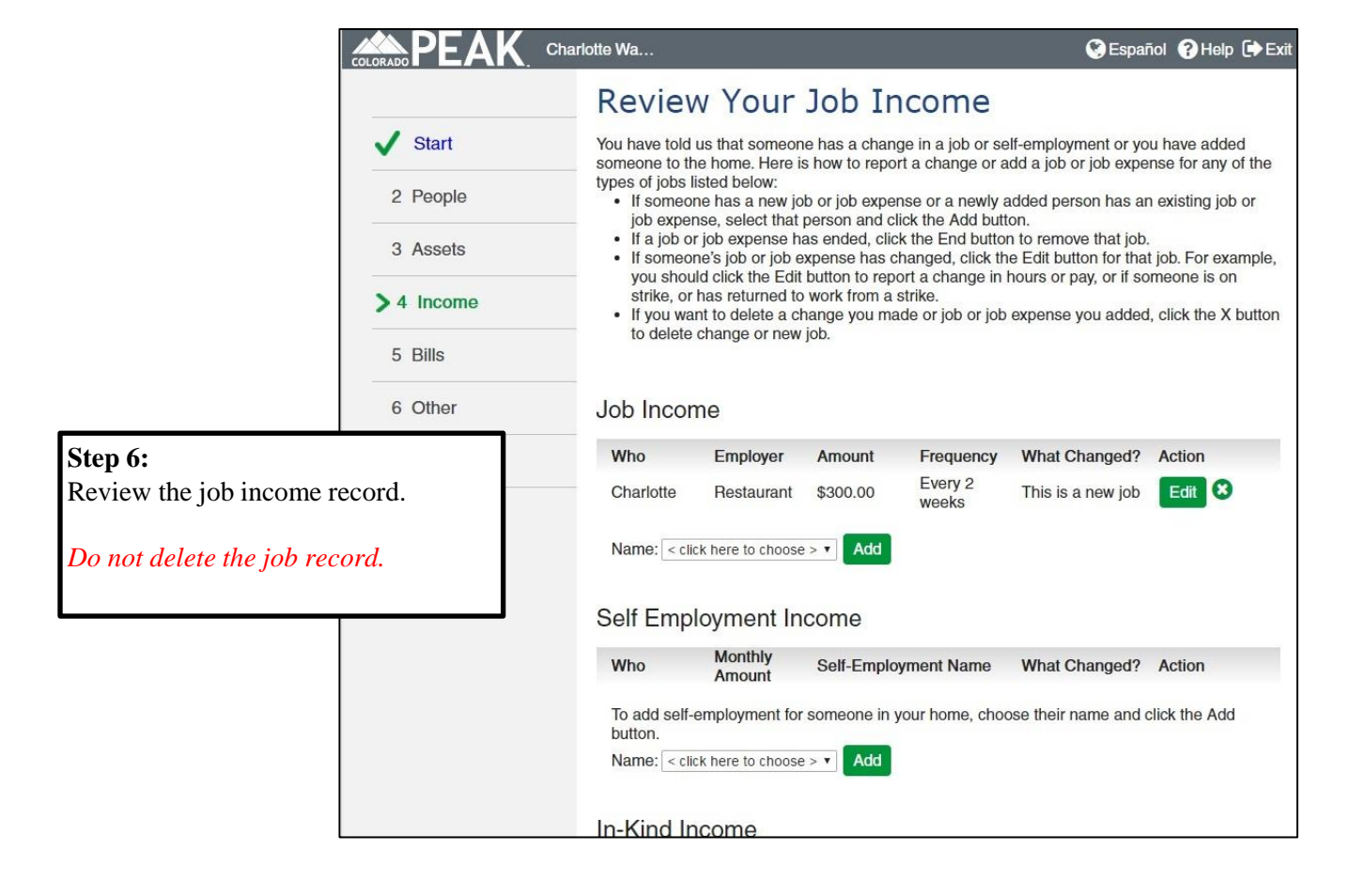

|                                                                                      | <b>PEAK</b>         | Charlotte Wa                                                                                                    |            |                              |            |         | 🔇 Espai    | iol 💡 Help 🕩 Exit                       |
|--------------------------------------------------------------------------------------|---------------------|----------------------------------------------------------------------------------------------------|------------|------------------------------|------------|---------|------------|-----------------------------------------|
|                                                                                      | ✓ Start             | Household Annual Income and<br>Expenses/Deductions                                                                                                    |            |                              |            |         |            |                                         |
|                                                                                      | 2 People            | We have automatically estimated your annual income, expenses, and deductions for 201<br>on the information you have provided us. If you think this amount will be different for 2010<br>that amount in the Actual Annual Amount field for each record. |            |                              |            |         |            | ns for 2016 based<br>nt for 2016, enter |
| <b>Step 7:</b><br>Next you have the opportunity to adjust the actual annual amounts. |                     | Income Calculation<br>Job Income<br>Who Company Reported Annual Actual Annual Actual Annual<br>Has It Name Reported Annual Actual Annual Actual Annual<br>Amount for Annual Change Date @                                                              |            |                              |            |         |            |                                         |
|                                                                                      | 6 Otner<br>7 Submit | Charlotte                                                                                                    | Restaurant | \$500.00<br>Every 2<br>weeks | \$13000.00 | \$25000 | \$13000.00 | 10/06/2016                              |
|                                                                                      |                     |                                                                                                    |            |                              |            |         | Back       | Next                                    |

|                                                                                                    | EAK Charlotte Wa                                                                                                    | 😪 Español 💡 Help 🕩 Exit                                                                                                    |
|----------------------------------------------------------------------------------------------------|----------------------------------------------------------------------------------------------------|----------------------------------------------------------------------------------------------------|
| Step 8:<br>The next screen displayed will be t<br>Reasons for Income Differences<br>screen.<br>Proceed.<br>(Remaining steps not shown.) | t       After you submit this application, we are required to verify know if income has changed for anyone in your household ole         ple       Please mark the box next to the person's name if their income has changed for anyone in your household one         ets       Charlotte WageEarner         No one       Why did Charlotte's income change? Select all reasons the Stopped working at a job         When did this change occur?       09/30/2016         Hours changed at a job       Wage or salary changed at a job         Ochange in employment       Marriage, Legal Separation, or Divorce         Death in family       Other | Prences<br>the income you tell us. We need to<br>d in the last two years.<br>come changed in the last two years.<br>hat apply. |
|                                                                                                    |                                                                                                    | Back Next                                                                                                    |

**AFTER YOU SUBMIT THIS CHANGE**, you will need to submit another Change Report to "END" this job record.

Repeat steps 1-3, then select "END."

|         | COLORADO PEAK                   | Charlotte Wa                                                                                                    | 🔇 Espai           | añol <b>(?)</b> Help 🕩 Exit |                  |                          |          |  |
|---------|---------------------------------|----------------------------------------------------------------------------------------------------|-------------------|-----------------------------|------------------|--------------------------|----------|--|
|         | ✓ Start<br>2 People<br>3 Assets | Review Your Job Income           You have told us that someone has a change in a job or self-employment or you have added someone to the home. Here is how to report a change or add a job or job expense for any of the types of jobs listed below:           • If someone has a new job or job expense or a newly added person has an existing job or job expense, select that person and click the Add button.           • If a job or job expense has ended, click the End button to remove that job. |                   |                             |                  |                          |          |  |
| Step 4: | > 4 Income                      | <ul> <li>If someone's job of job expense has changed, click the Edit button to that job. For example, you should click the Edit button to report a change in hours or pay, or if someone is on strike, or has returned to work from a strike.</li> <li>If you want to delete a change you made or job or job expense you added, click the X button to delete change or new job.</li> </ul>                                                                                                    |                   |                             |                  |                          |          |  |
| ended.  |                                 | Job Incor                                                                                                    | Employer          | Amount                      | Frequency        | What Changed?            | Action   |  |
|         |                                 | Charlotte                                                                                                    | Restaurant        | \$300.00                    | Every 2<br>weeks | This job has not changed | Edit End |  |
|         |                                 | Name: < cli                                                                                                    | ck here to choose | > <b>v</b> Add              |                  |                          |          |  |

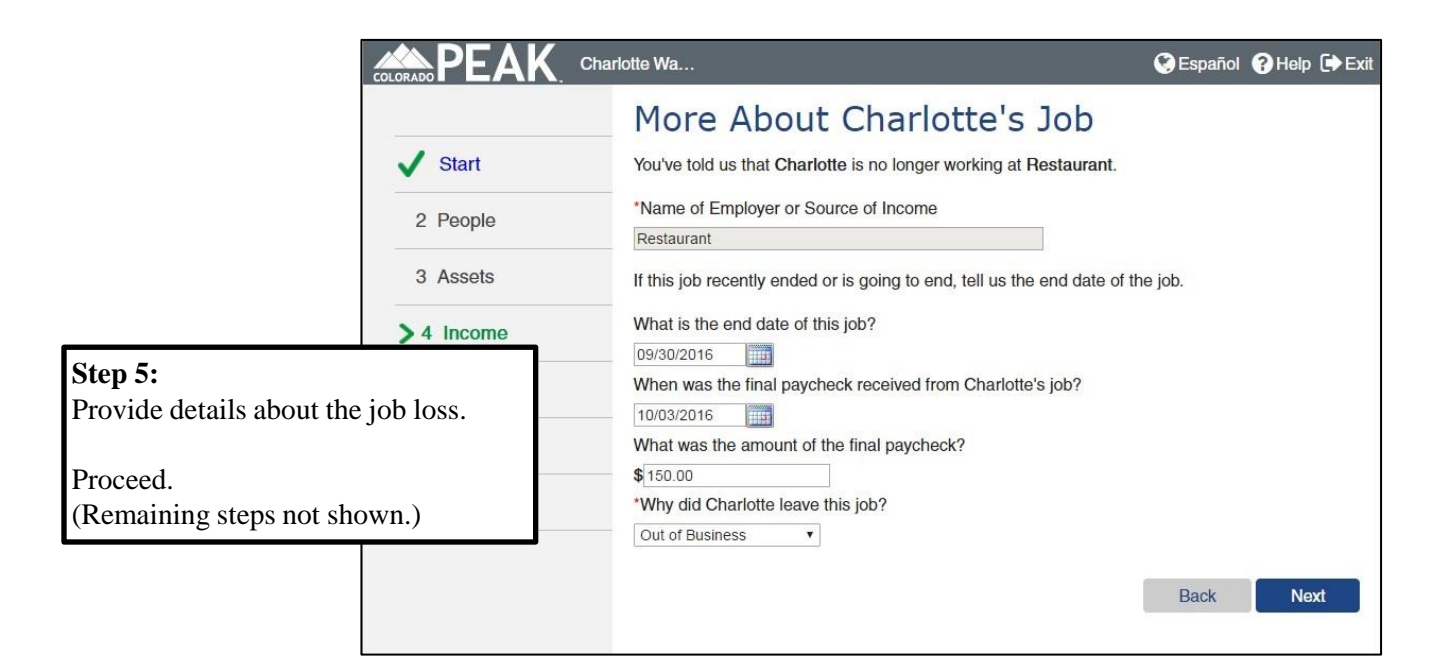

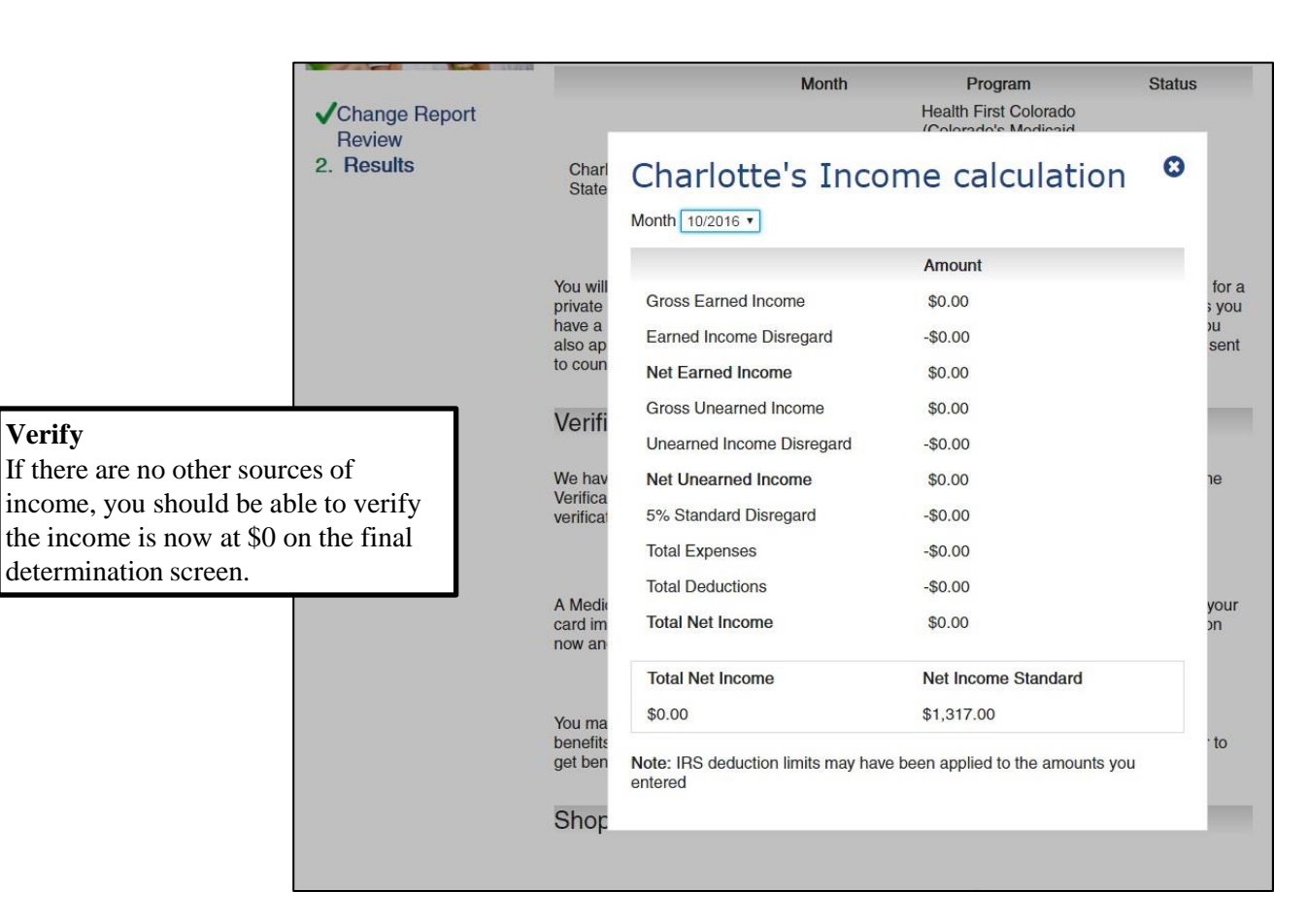